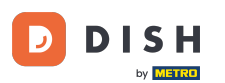

Sie befinden sich nun im Setup f
ür DISH Weblisting Premium. Geben Sie die Betriebsdaten ein . Hinweis: Die folgenden Schritte sind notwendig, um den Betrieb auf allen Partnerplattformen mit den korrekten Angaben zu listen.

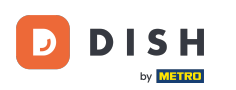

## **DISH Weblisting - 02 Einrichtung**

|                 | Bitte habe etwas         | Geduld: Die Aktivierung deiner Geschäftse   | einträge in allen Netzwerken wird bis zu 2 1 | age dauern. |
|-----------------|--------------------------|---------------------------------------------|----------------------------------------------|-------------|
| DISH WEBLISTING |                          |                                             |                                              |             |
|                 |                          |                                             |                                              |             |
|                 |                          |                                             |                                              |             |
|                 | Dein Restaurant          | Kontaktdaten                                | Dein Angebot                                 | Übersicht   |
|                 |                          | Dein Res<br>Erzähle uns mehr übe            | taurant<br>r deinen Standort.                |             |
|                 | Standort *<br>Bistro Tra | aining                                      |                                              | _           |
|                 | Adresse*<br>Training :   | Street 007                                  |                                              | _           |
|                 | Postleitzahl<br>10785    | ,                                           | Stadt *<br>Berlin                            | _           |
|                 | Land<br>Germany          | /                                           |                                              |             |
|                 |                          | Geschäftskontaktnummer<br>+49 • 15151515151 |                                              |             |
|                 |                          |                                             |                                              | Weiter      |

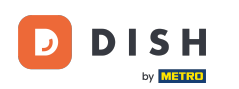

• Klicken Sie auf "Weiter", wenn alles korrekt eingegeben wurde.

|                 | Bitte habe etwas       | Geduld: Die Aktivierung deiner | r Geschäftseinträge in allen Netzwerken wird bis zu | u 2 Tage dauern. |  |
|-----------------|------------------------|--------------------------------|-----------------------------------------------------|------------------|--|
| DISH WEBLISTING |                        |                                |                                                     |                  |  |
|                 |                        |                                |                                                     |                  |  |
|                 |                        |                                |                                                     |                  |  |
|                 | Dein Restaurant        | Kontaktdaten                   | Dein Angebot                                        | Übersicht        |  |
|                 |                        | Dei                            | n Restaurant                                        |                  |  |
|                 |                        | Erzähle un:                    | s mehr über deinen Standort.                        |                  |  |
|                 | Standort *<br>Bistro T | raining                        |                                                     |                  |  |
|                 | Adresse *<br>Training  | Street 007                     |                                                     |                  |  |
|                 | Postleitza<br>10785    | ı) *                           | Stadt*<br>Berlin                                    |                  |  |
|                 | Land<br>German         | v                              |                                                     | v                |  |
|                 |                        | Geschäftskontakt               | tnummer                                             |                  |  |
|                 |                        | +49 - 1515151515               | 1                                                   |                  |  |
|                 |                        |                                |                                                     | Weiter           |  |
|                 |                        |                                |                                                     |                  |  |

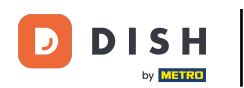

#### **6** Geben Sie die Kontaktinformationen des Unternehmens ein.

|                 | Bitte habe etwas (                    | Geduld: Die Aktivierung deiner Geschi | äftseinträge in allen Netzwerken wird b | ois zu 2 Tage dauern. |           |
|-----------------|---------------------------------------|---------------------------------------|-----------------------------------------|-----------------------|-----------|
| DISH WEBLISTING |                                       |                                       |                                         |                       |           |
|                 |                                       |                                       |                                         |                       |           |
|                 |                                       |                                       |                                         |                       |           |
|                 |                                       |                                       |                                         |                       |           |
|                 | Dein Restaurant                       | Kontaktdaten                          | Dein Angebot                            |                       | Übersicht |
|                 |                                       |                                       |                                         |                       |           |
|                 |                                       | Konta                                 | ktdaten                                 |                       |           |
|                 |                                       | vvie konnen wir dein i                | Restaurant kontaktieren?                |                       |           |
|                 | E-Mail-Adre<br>training@              | esse<br>Dhd.digital                   |                                         |                       |           |
|                 |                                       |                                       |                                         |                       |           |
|                 | Website                               |                                       |                                         |                       |           |
|                 | Beispiel: ww                          | w.yoursite.com                        |                                         |                       |           |
|                 | Beschreib                             | ung des Geschäfts                     |                                         |                       |           |
|                 | Schreibe ein                          | e kurze Beschreibung deines Geschäfts |                                         | 0/900                 |           |
|                 |                                       | Öffnu                                 | ngszeiten                               |                       |           |
|                 |                                       | Du kannst die Öffr                    | nungszeiten aufteilen.                  |                       |           |
|                 |                                       | ba kamist ale om                      |                                         |                       |           |
|                 | AUF "VORÜBERGEHEND (                  | geschlossen" setzen                   |                                         |                       |           |
|                 | Montag                                | Offen                                 | von bis*                                | A                     |           |
|                 | · · · · · · · · · · · · · · · · · · · |                                       | 09:00 - 17:00                           | <b>V</b>              |           |

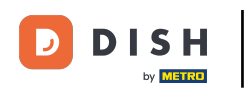

# Scrollen Sie nach unten und passen Sie die Öffnungszeiten des Betriebs an .

|                 | Bitte habe etwas Ge    | duld: Die Aktivierung deiner G     | eschäftseinträge in allen Netzwerken wir          | d bis zu 2 Tage dauern. |  |
|-----------------|------------------------|------------------------------------|---------------------------------------------------|-------------------------|--|
| DISH WEBLISTING |                        |                                    |                                                   |                         |  |
|                 | Becchrolium            | a dae Gaechöfte                    |                                                   |                         |  |
|                 | Schreibe eine k        | urze Beschreibung deines Geschäfts |                                                   | 0/900                   |  |
|                 |                        | <b>Öf</b><br>Du kannst die         | <b>ffnungszeiten</b><br>Öffnungszeiten aufteilen. |                         |  |
|                 | AUF "VORÜBERGEHEND GES | CHLOSSEN" SETZEN 🔒                 |                                                   |                         |  |
|                 | Montag                 | Offen                              | von bis*<br>09:00 - 17:00                         | 0                       |  |
|                 | Dienstag               | Offen                              | von bis*<br>09:00 - 17:00                         | •                       |  |
|                 | Mittwoch               | Offen                              | von bis*<br>09:00 - 17:00                         | •                       |  |
|                 | Donnerstag             | Offen                              | von bis*<br>09:00 - 17:00                         | •                       |  |
|                 | Freitag                | Offen                              | von bis*<br>09:00 - 17:00                         | •                       |  |
|                 | Samstag                | Offen                              | von bis*<br>09:00 - 17:00                         | •                       |  |
|                 | Sonntag                | Offen                              | von bis*<br>09:00 - 17:00                         | •                       |  |
|                 |                        | Besonde                            | re Öffnungszeiten                                 |                         |  |

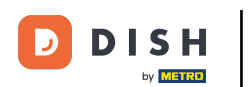

# • Klicken Sie auf "Weiter".

|                 |        | Bitte habe etwas Gedu    | uld: Die Aktivierung deiner G | eschäftseinträge in allen Netzwerken wird | l bis zu 2 Tage dauern. |        |  |
|-----------------|--------|--------------------------|-------------------------------|-------------------------------------------|-------------------------|--------|--|
| DISH WEBLISTING |        |                          |                               |                                           |                         |        |  |
|                 |        | AUF "VORÜBERGEHEND GESCH | HLOSSEN" SETZEN               |                                           |                         |        |  |
|                 |        | Montag                   | Offen                         | von bis*<br>09:00 - 17:00                 | <b>•</b>                |        |  |
|                 |        | Dienstag                 | Offen                         | von bis*<br>09:00 - 17:00                 | ÷                       |        |  |
|                 |        | Mittwoch                 | Offen                         | von bis*<br>09:00 - 17:00                 | <b>D</b>                |        |  |
|                 |        | Donnerstag               | Offen                         | von bis*<br>09:00 - 17:00                 | <b>D</b>                |        |  |
|                 |        | Freitag                  | Offen                         | von bis*<br>09:00 - 17:00                 | 0                       |        |  |
|                 |        | Samstag                  | Offen                         | von bis*<br>09:00 - 17:00                 | 0                       |        |  |
|                 |        | Sonntag                  | Offen                         | on bis*<br>09:00 - 17:00                  | <del>C</del>            |        |  |
|                 |        |                          | Besonde                       | re Öffnungszeiten                         |                         |        |  |
|                 |        | 🕂 Neues Datum oder       | Zeitraum hinzufügen           |                                           |                         |        |  |
|                 | Zurück |                          |                               |                                           |                         | Weiter |  |
|                 |        |                          |                               |                                           |                         |        |  |
|                 |        | Kontal                   | kte Nutzungsbedingung         | gen Datenschutz Cookie-Einstel            | llungen                 |        |  |
|                 |        |                          | © Hospitality Digi            | ital 2020 – Alle Rechte vorbehalten       |                         |        |  |

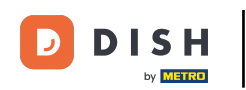

Nun müssen die Informationen zum Angebot des Betriebes ausgewählt werden. Klicken Sie dazu auf die Kategorien und wählen Sie zwischen den vorgegebenen Optionen .

|                 | Bitte habe etwas        | Geduld: Die Aktivierung deiner Geschäftse | inträge in allen Netzwerken wird bis zu 2 Tag | ge dauern. |
|-----------------|-------------------------|-------------------------------------------|-----------------------------------------------|------------|
| DISH WEBLISTING |                         |                                           |                                               |            |
|                 |                         |                                           |                                               |            |
|                 |                         |                                           |                                               |            |
|                 | Dein Restaurant         | Kontaktdaten                              | Dein Angebot                                  | Übersicht  |
|                 |                         | Dein An<br>Was können deine Ku            | gebot<br>Inden erwarten?                      |            |
|                 |                         |                                           |                                               |            |
|                 | Küche                   |                                           |                                               | •          |
|                 | Nachtisch               |                                           |                                               | €          |
|                 | Spezielle Ernährungsbec | lürfnisse                                 |                                               | Ð          |
|                 | Getränke                |                                           |                                               | •          |
|                 | Speisen                 |                                           |                                               | 0          |
|                 | Angebotene Mahlzeiten   |                                           |                                               | €          |

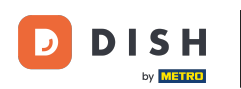

## • Wenn alles eingerichtet ist, klicken Sie auf "Weiter".

|                 | Bitte habe etwas Geduld: D | ie Aktivierung deiner Geschäftseinträge in allen Netzwerken wird bis zu 2 Tage o | auern.   |
|-----------------|----------------------------|----------------------------------------------------------------------------------|----------|
| DISH WEBLISTING |                            |                                                                                  | <u> </u> |
|                 | Tierfreundlich             | O Buffet                                                                         |          |
|                 | Catering                   | O Lieferung                                                                      |          |
|                 | O Kostenloses WLAN         | O Kinderecke                                                                     |          |
|                 | O Bedienung Außenbereich   | O Kostenpflichtiges WLAN                                                         |          |
|                 | 😑 Parkplatz                | O Privatveranstaltung                                                            |          |
|                 | O Zimmerservice            | O Take-away                                                                      |          |
|                 | O Parkservice              | O Hochzeitsservice                                                               |          |
|                 | Speiserestaurant           |                                                                                  |          |
|                 |                            |                                                                                  |          |
|                 |                            |                                                                                  |          |
|                 | Zahlungsmethoden           |                                                                                  |          |
|                 | Amex                       | Carte ticket                                                                     |          |
|                 | O Nur Bargeld              | O Scheck                                                                         |          |
|                 | Kontaktlos                 | O Debitkarte                                                                     |          |
|                 | Erzsebet Utalvany          | O Reisescheck                                                                    |          |
|                 | O Mastercard               | O Mir                                                                            |          |
|                 | SzepKartya                 | Ticket                                                                           |          |
|                 | 😑 Visa                     |                                                                                  |          |
|                 |                            |                                                                                  |          |
|                 |                            |                                                                                  |          |
|                 | Zurück                     |                                                                                  | Weiter   |
|                 |                            |                                                                                  |          |
|                 |                            |                                                                                  |          |
|                 | Kontakte                   | Nutzungsbedingungen Datenschutz Cookie-Einstellungen                             |          |
|                 |                            | © Hospitality Digital 2020 – Alle Rechte vorbehalten                             |          |
|                 |                            | G Hospitality Digital 2020 – Alle Kechte vorbenalten                             |          |

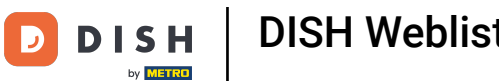

**DISH Weblisting - 02 Einrichtung** 

Das war's. Sie sind fertig. Klicken Sie auf "Registrieren", um den Listungsprozess zu starten.

|                           | Bitte habe etwas | Geduld: Die Aktivierung deiner Geschäftsei | nträge in allen Netzwerken wird bis zu 2 Ta | ge dauern. |  |
|---------------------------|------------------|--------------------------------------------|---------------------------------------------|------------|--|
| <b>D I S H</b> WEBLISTING |                  |                                            |                                             |            |  |
|                           |                  |                                            |                                             |            |  |
|                           |                  |                                            |                                             |            |  |
|                           | Dein Restaurant  | Kontaktdaten                               | Dein Angebot                                | Übersicht  |  |
|                           |                  |                                            |                                             |            |  |
|                           |                  |                                            |                                             |            |  |
|                           |                  | $( \sim$                                   |                                             |            |  |
|                           |                  |                                            |                                             |            |  |
|                           |                  |                                            |                                             |            |  |
|                           |                  | Bestätige, wenn du die                     | Daten zu deinem                             |            |  |
|                           |                  | Unternehmen send                           | en möchtest.                                |            |  |
|                           |                  | Registri                                   | eren                                        | $\supset$  |  |
|                           |                  | Zurüd                                      | k                                           |            |  |
|                           |                  |                                            |                                             |            |  |
|                           |                  |                                            |                                             |            |  |
|                           | Ko               | ntakte Nutzungsbedingungen D               | atenschutz Cookie-Einstellungen             |            |  |
|                           |                  | © Hospitality Digital 2020 – A             | le Rechte vorbehalten                       |            |  |

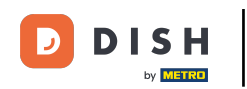

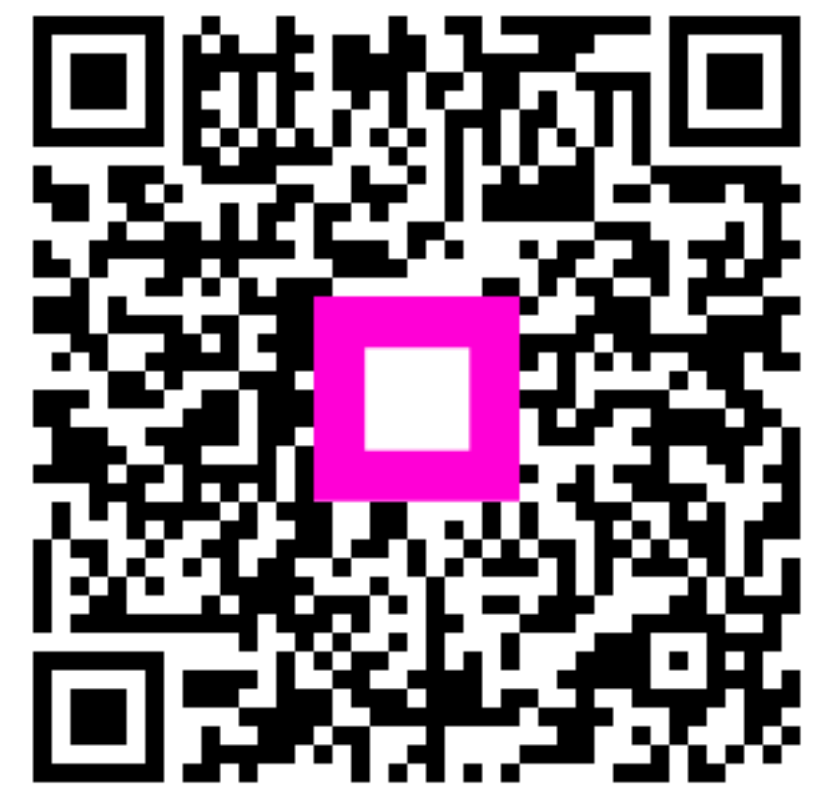

Scannen, um zum interaktiven Player zu gelangen